#### UGAR SWEET ROBOTICS CO., IT P.

## OpenRTM-aist入門

株式会社SUGAR SWEET ROBOTICS 代表取締役 早稲田大学基幹理工学部表現工学科 尾形哲也研究室 客員次席研究員 芝浦工業大学SIT研究所 客員研究員

菅 佑樹

# インストール (Windows)

- まず、UACをOFFにしましょう.
- OpenRTM-aist バージョン1.1.1 C++言語版 (32bit版)
- <u>http://openrtm.org/openrtm/ja/node/5711</u> JDK8 · · · Oracle Webサイトからダウンロード. JREはOpenRTMに同梱だが, Java 版を開発する場合等に必要なのでインストールをオススメ(32bit版オススメ)
  - Python 2.7 · · · <u>python-2.7.9.msi(32bit)</u>
  - PyYAML (2.7対応) · · · PyYAML-3.11.win32-py2.7.exe
  - OpenRTM-aist · · · <u>OpenRTM-aist-1.1.1-RELEASE\_x86\_vc12.msi</u> (32bit)
  - GUIツール入りeclipse · · · eclipse381-openrtp110rc5v20150317-ja-win32.zip (32bit)
  - Doxygen
    - Doxygen win32 · · · doxygen-1.8.9.1-setup.exe
  - CMake 3.2
    - CMake 3.2 · · · <u>cmake-3.2.1-win32-x86.exe</u>
- Visual Studio 2013 Community Edition
  - https://www.microsoft.com/ja-jp/dev/products/community.aspx

# インストール (OSX10.9以降)

- SUGAR SWEET ROBOTICSで管理しているOSX版パッケージの使い方
- OSXは10.9.3+Xcodeは5.1 (これ以外の環境では、自分でビルドする必要があります)
- C++版インストーラ
  - <u>http://sugarsweetrobotics.com/pub/Darwin/OpenRTM-aist/cxx/1.1/OpenRTM-aist-1.1-cxx-osx-10.9.dmg</u>
  - \$HOME/.bash\_profileに以下の記述を追加する必要がある.
    - RTM\_ROOT=/usr/local/include/openrtm-1.1
    - PKG\_CONFIG\_PATH=/usr/local/lib/pkgconfig
- これ以外に、以下のツールが必要です(自分でビルドする場合も必要)
  - Xcodeコマンドラインツール
    - <u>https://daw.apple.com/cgi-bin/WebObjects/DSAuthWeb.woa/wa/login?</u>
       <u>&appldKey=891bd3417a7776362562d2197f89480a8547b108fd934911bcbea0110d07f757&path=</u>
       <u>%2F%2Fdownloads%2Findex.action</u> (Apple Developerにサインイン必要)
  - cmake <a href="http://www.cmake.org/files/v2.8/cmake-2.8.10.2-Darwin64-universal.dmg">http://www.cmake.org/files/v2.8/cmake-2.8.10.2-Darwin64-universal.dmg</a>
  - doxygen <a href="http://sugarsweetrobotics.com/pub/Darwin/doxygen/Doxygen-1.8.3.1.dmg">http://sugarsweetrobotics.com/pub/Darwin/doxygen/Doxygen-1.8.3.1.dmg</a>
  - pyyaml <a href="http://sugarsweetrobotics.com/pub/Darwin/libs/PyYAML-3.10.tar.gz">http://sugarsweetrobotics.com/pub/Darwin/libs/PyYAML-3.10.tar.gz</a>
  - pkg-config <u>http://sugarsweetrobotics.com/pub/Darwin/pkgconfig/PkgConfig.dmg</u>
  - Sun JDK (ターミナルでjavaと打つと、インストールされていなければ公式サイトに飛びます)
- また、ツールとして、RTシステム全部入りのEclipse (Mac版) をOpenRTM-aistのページからダウンロードする 必要があります。

# 動作確認 (Windows)

- ネームサービスの起動
  - 「スタートメニュー」>「OpenRTM-aist 1.1」>「tools」>「Start C++
     Naming Service」
- RTCの起動(ConsoleIn, ConsoleOut)
  - 「スタートメニュー」>「OpenRTM-aist 1.1」>「C++」>「components」 >「examples」>「ConsleInComp.exe」と同じく「ConsoleOutComp.exe」
- GUIツールの起動
  - eclipse\*\*\*.zipを展開
  - Eclipseフォルダ内のeclipse.exeを起動
  - ワークスペースはデフォルトでOK
    - ・通常は、/Users/\$USER\_NAME/workspace

## 動作確認 (OSX / Ubuntu)

- 新規ターミナルからNameServer起動
  - \$ rtm-naming (Ubuntuだと、現在のプロセスをkillして再起動するか聞かれるので、必ずyesして再 起動する、デフォルトで立ち上がっているサービスはRTMに不向き)
- ターミナルからConsoleIn起動
  - ・ \$ cd /usr/local/share/openrtm-1.1/examples/ (Ubuntuなら/usr/share/openrtm-1.1/examples)
  - \$./ConsoleInComp
- ターミナルからConsoleOut起動
  - ・ \$ cd /usr/local/share/openrtm-1.1/examples/ (Ubuntuなら/usr/share/openrtm-1.1/examples)
  - \$ ./ConsoleOutComp
- ターミナルからEclipseを起動
  - Downloadsにダウンロードして、そのまま展開してeclipseというディレクトリが出来た、と仮定します.
    - \$ cd \$HOME/Downloads/eclipse
    - \$ cd Eclipse.app/Contents/MacOS
    - \$ ./eclipse
  - Ubuntuなら解答したディレクトリに移動してeclipseというバイナリを実行するのみ

#### SUGAR SUCCT ROBOTICS CO., ITP.

ネームサービスとは

- ・実行中のRTCの管理
  - OpenRTM-aistを使う場合, RTCを 使ったシステムでは最低1つ必要
  - 異なるホストのRTCも登録可能
  - 複数のネームサービスを併用可能

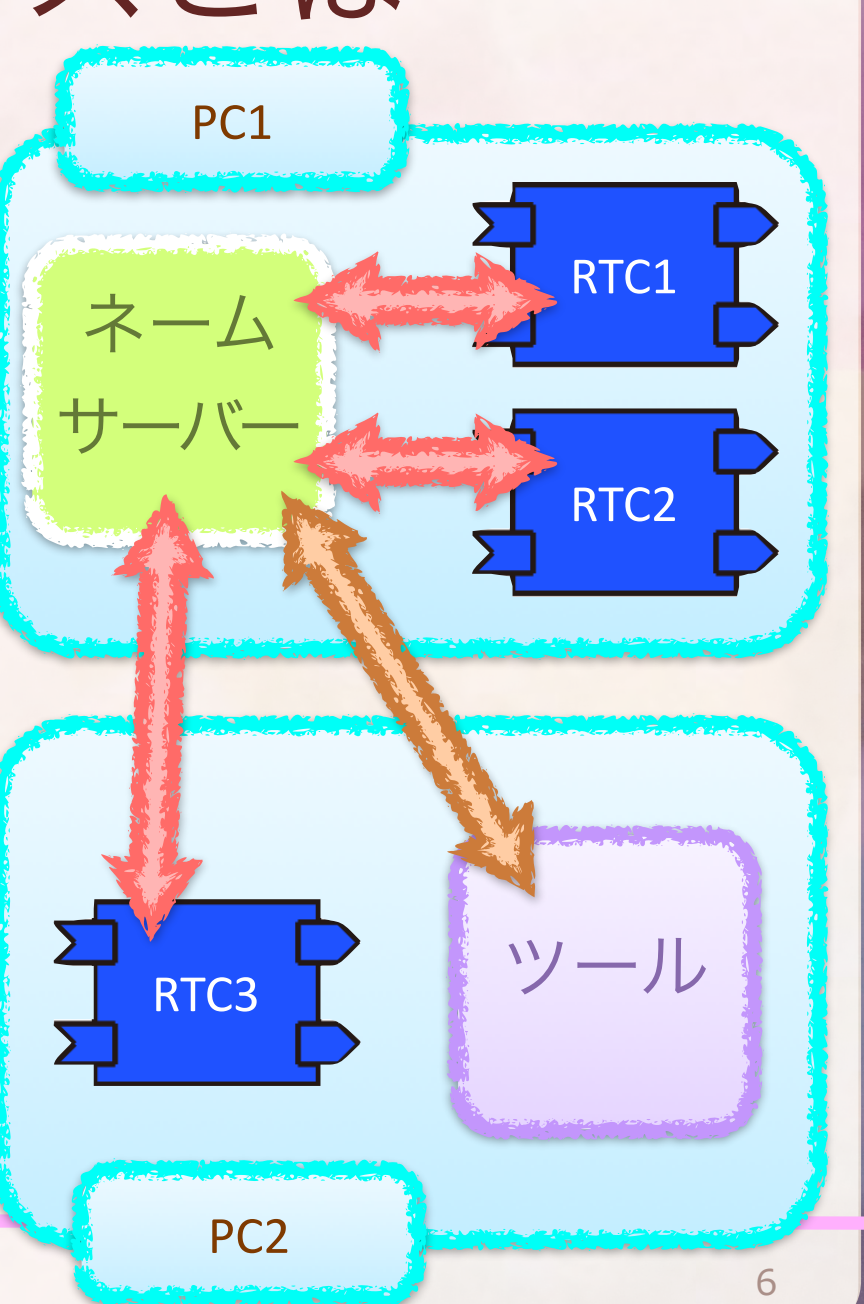

### SUGAR SUCCT ROBOTICS CO., LTP.

ツールの役割

- ツールの種類
  - RT System Editor
    - Eclipseのプラグイン
    - GUI
  - rtshell
    - コマンドからRTCを制御
    - ・CUI. スクリプト化が可能=自動化
  - ・自作ツール
    - ツール作成自体も容易
- ツールの役割
  - RTC間の接続
  - RTCのコンフィグレーションの変更
  - RTCの状態の変更
  - 実行コンテキストの制御

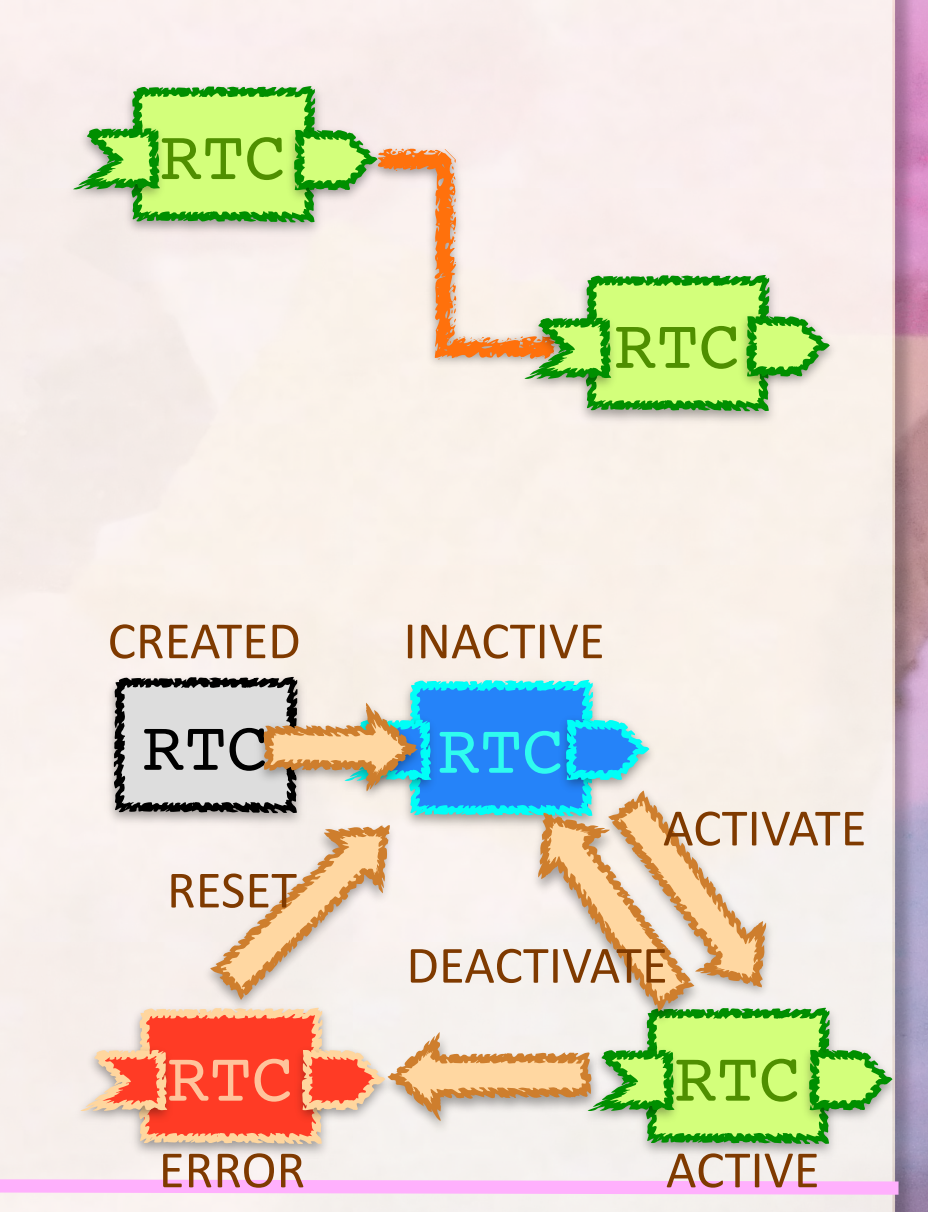

- パースペクティブを「RT
   System Editor」に変更
   パースペクティブとはEclipseの作業画面のレイアウトタイプ
  - メニュー>「ウィンドウ」>
    「パースペクティブを開く」
    >「その他」
  - 「RT System Editor」を選択

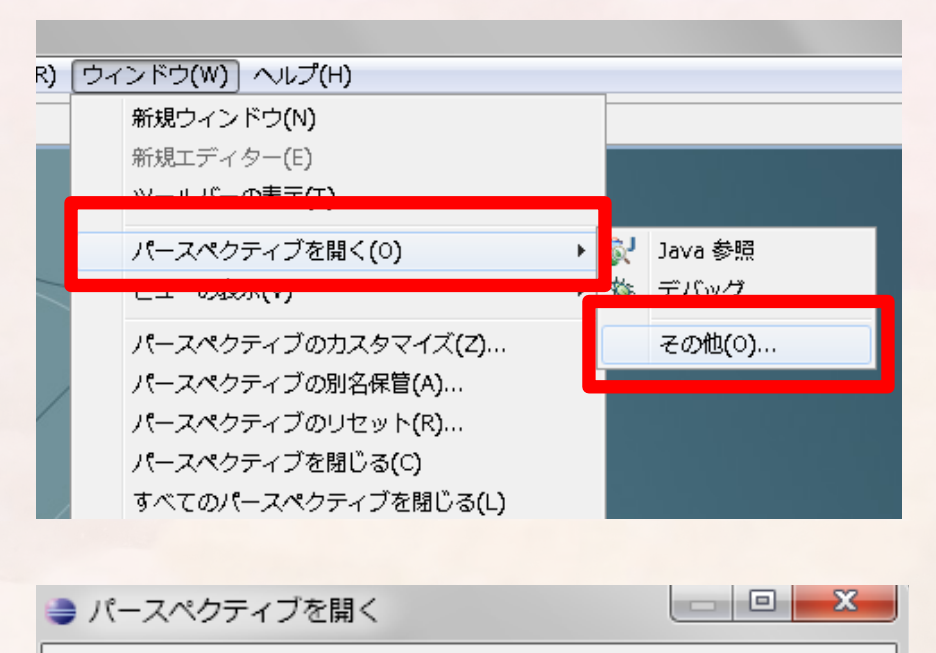

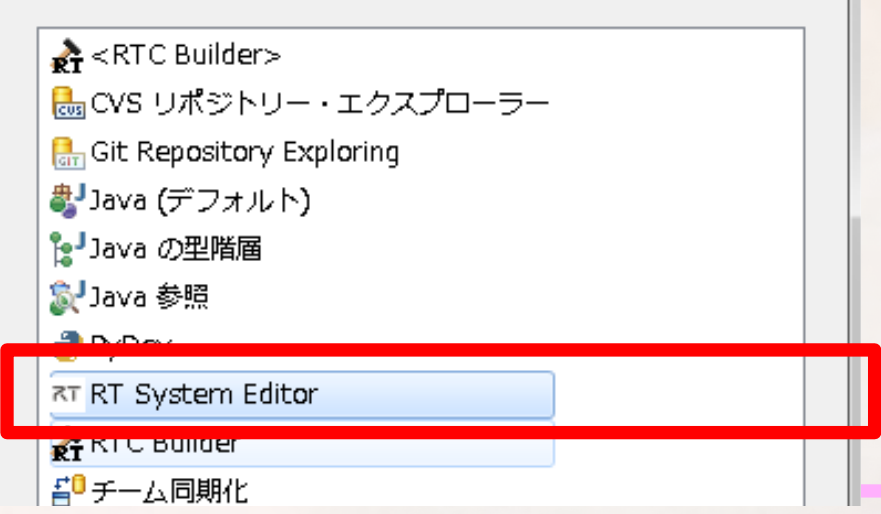

- 所望のネームサーバが見つからない場合は追加処理
  - ネームサーバとは実行中のRTCの管理を行うサーバ
  - localhost (自分自身)
  - デフォルトでlocalhostを検索し、ネームサーバーが発見され れば追加される
  - Macでは不具合があるので、ネームサーバーを起動する前に RTSEを起動した方がいい
- ネームサーバに起動したRTCが登録されていれば成功
  - ConsoleInは
    - 「/localhost/お使いのPC名.host\_cxt/ConsoleIn0.rtc」
       という名前でネームサーバーに登録されているはず
  - 名前の登録ルールを変更することも簡単
    - rtc.conf

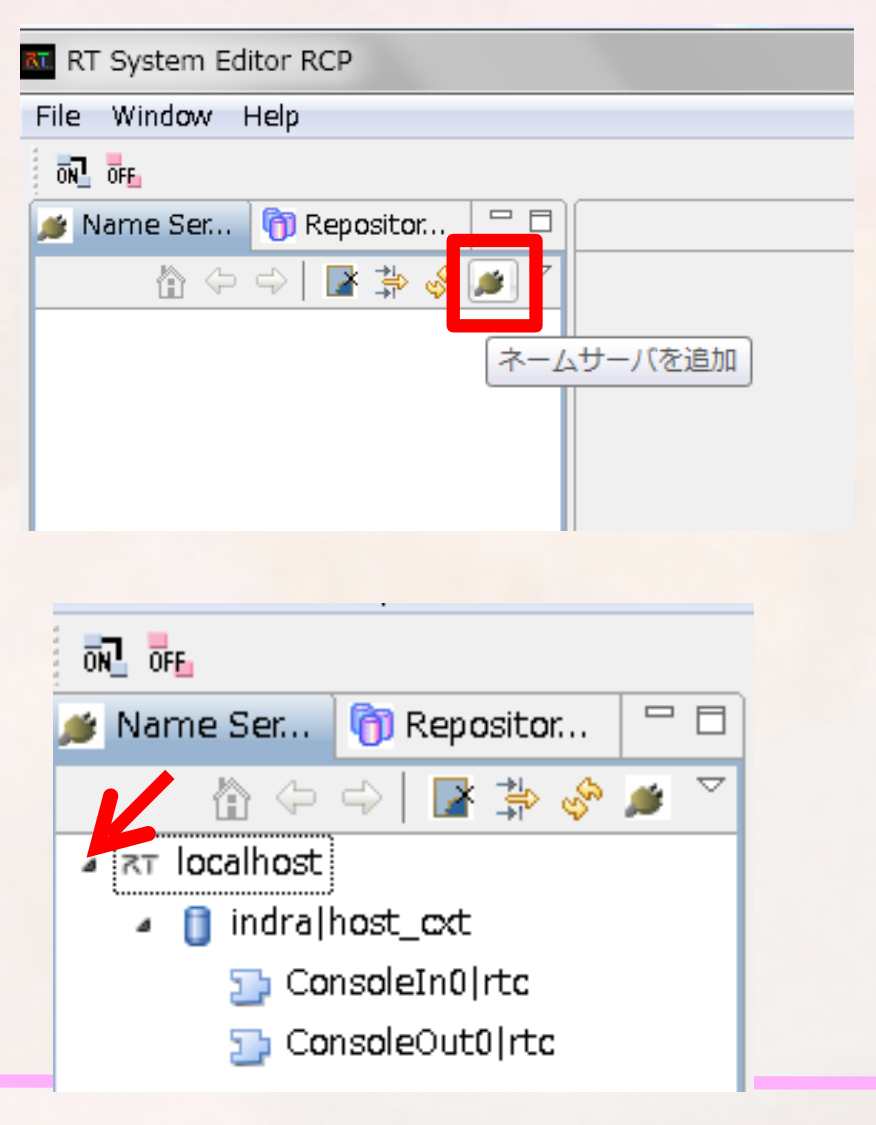

#### JUGAR SULLET ROPOTICS CO.. ITP.

- System Editorを開いてRTシステムを編集する
  - File > Open On-Line System Editorもしくはツールバー 上のボタン (右図)
  - メインビューに空の「System Diagram」が表示される
- ネームサービスビューからドラッグ&ドロップ
  - 利用するRTCをすべて表示
- ポートとポートをドラッグ&ドロップで接続
  - 表示されるダイアログはOK

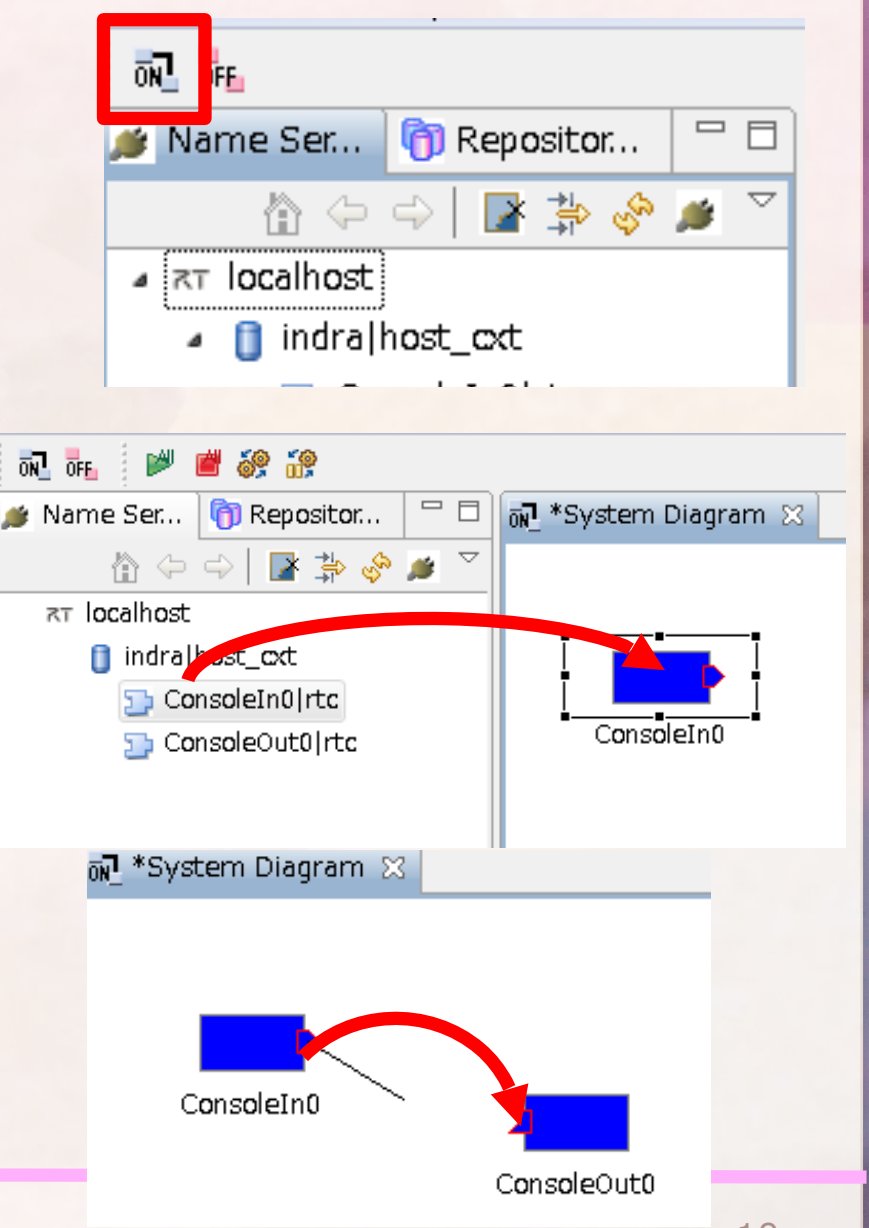

- すべてのRTCをACTIVATE
- ConsoleInのウィンドウに「Please Input number」と表示

   - 適当な数字を入れると
  - ConsoleOut側に表示
  - RTC間の通信が行われたことが分かる
- DEACTIVATEする場合は、指令を 送ってからConsoleInに数字を送る 必要がある
  - (scanf入力待ちになっている)

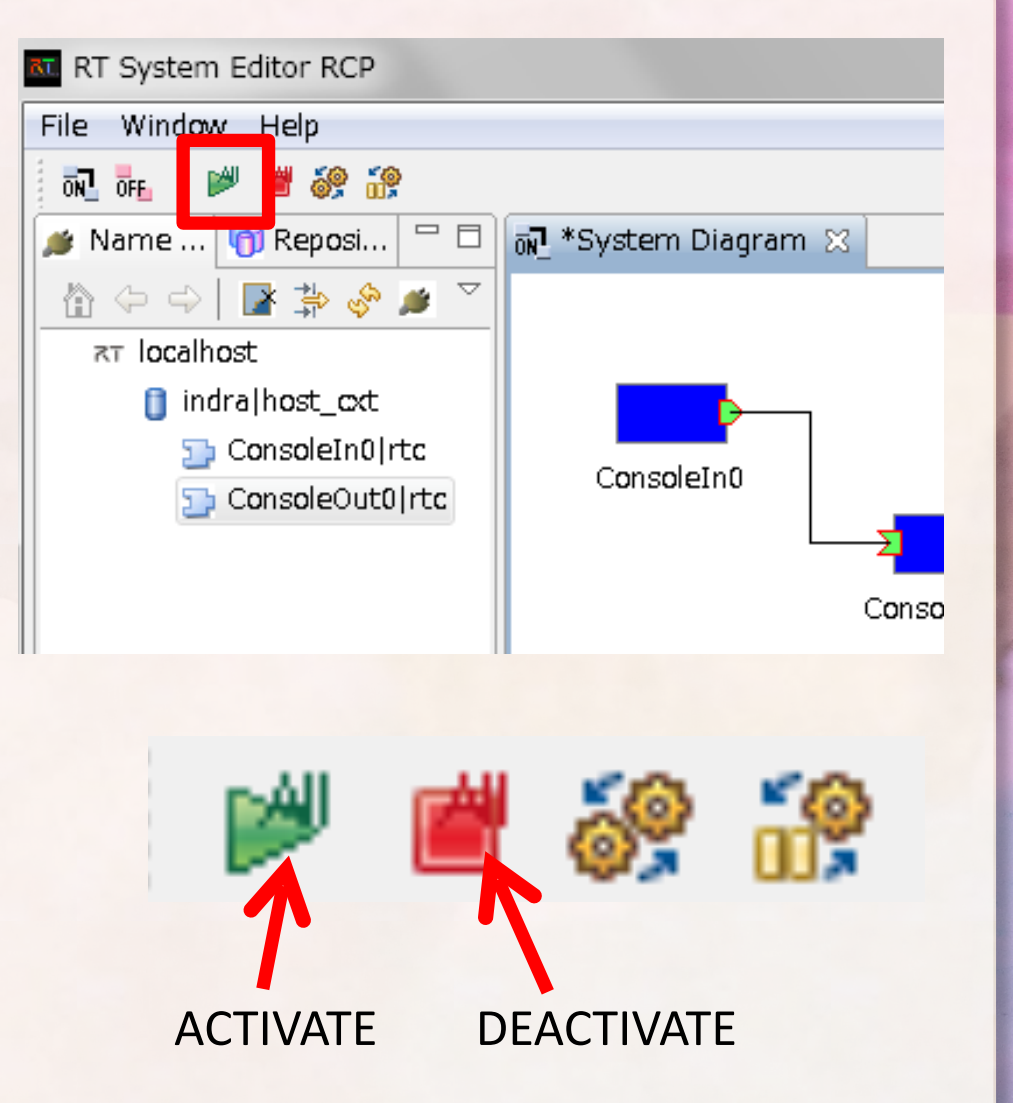

### OpenRTM-aist学習用台車シミュレータ

### http://ysuga.net/?p=133

• Loader.batを実行 シミュレータ 仮想ジョイスティック VehicleSim - シミュレータ Up:(0,1) Right:(1.0 Left 💊 Right - 仮想ジョイスティック .eft:(-1,0) - コントローラ すべて接続してACTIVATE ジョイスティックで操作 • コントローラGUIで位置や接触センサを確認 コントローラGUI

台車シミュレータの中身

• RT System Editorで表示

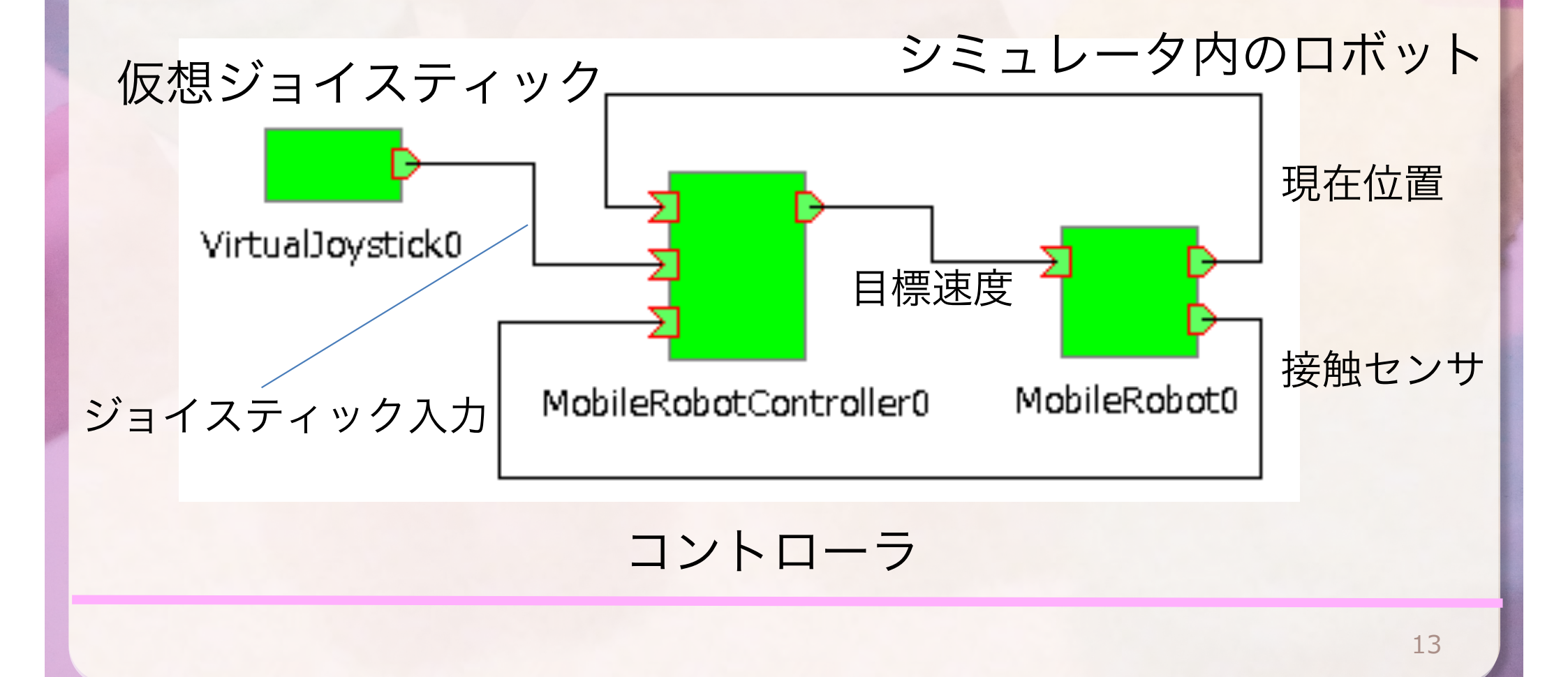

#### SUGAR SUILET ROBOTICS CO., ITP.

### 実習1. 台車に指令を送ってみよう

• 下記のMobileRobotのRTCは移動ロボットシミュレータ内の台車を表している

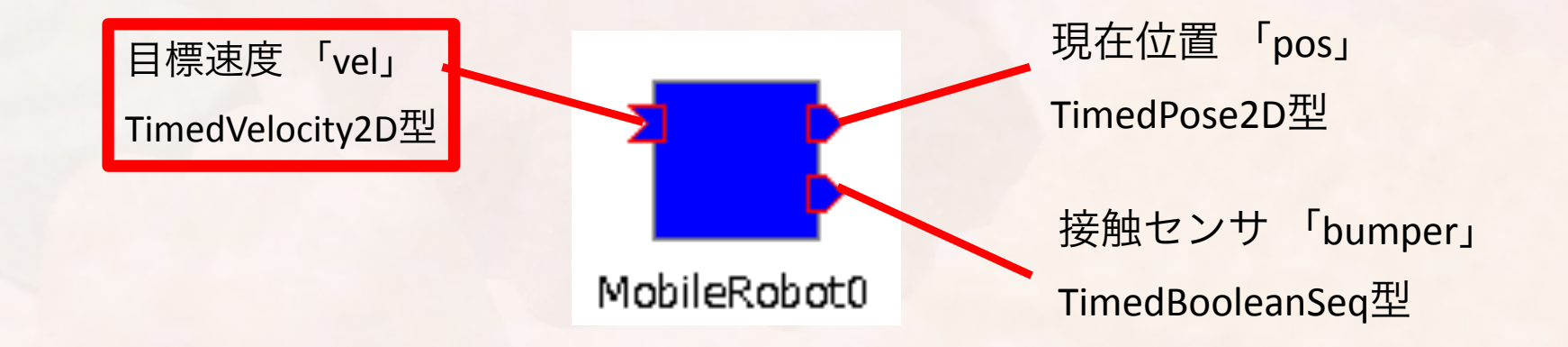

・台車に直進と回転の指令を同時に送り、その場でぐるぐる回る動作をさせてみよう

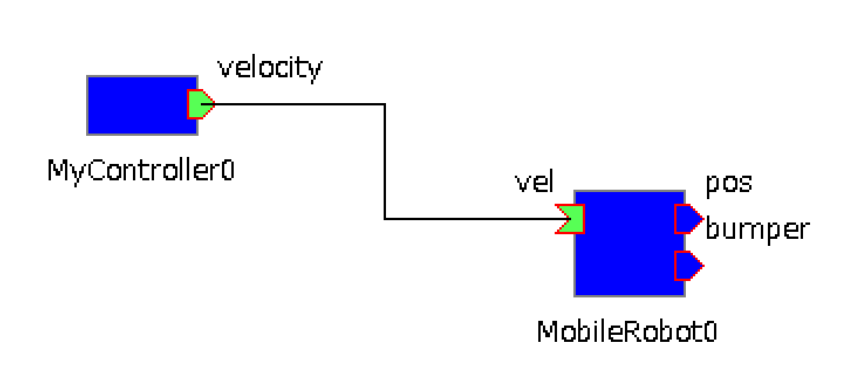

## RTCプログラミングの流れ

- RTC Builderによるスケルトンコードの生成
- スケルトンコードの特定のイベントハンドラに独自のコードを追加
  - on\_initialized · · · CREATED->INACTIVE
  - on\_activated · · · INACTIVE->ACTIVE
  - on\_deactivated · · · ACTIVE->INACTIVE
  - on\_execute・・・ACTIVE状態で周期的に呼ばれる

・コンパイルし実行

### **RTC Builder**

- パースペクティブをRTC Builderに変更
  - Builder Editorで、RTCの骨格(スケルトン) コードを作成できる

- Builder Editorを開く
  - RTCが持つべき「イベントハンドラ」が実装されているので、それを編集して自分のコードを差し込む

| 🔠 CVS リポジトリー・エクスプローラー      |      |
|----------------------------|------|
| 🔠 Git Repository Exploring |      |
| 続Java (デフォルト)              |      |
| 🥵 Java の型階層                |      |
| ② Java 参照                  |      |
| 🚑 PyDev                    |      |
| RT System Editor           |      |
| RTC Builder                |      |
| ≦ <sup>0</sup> チーム同期化      |      |
| 参デバッグ                      |      |
| ◆ プラグイン開発                  |      |
| ▶ リソース                     |      |
|                            |      |
|                            |      |
|                            |      |
|                            |      |
| ОК <b>\$</b> t             | ッンセル |
|                            |      |

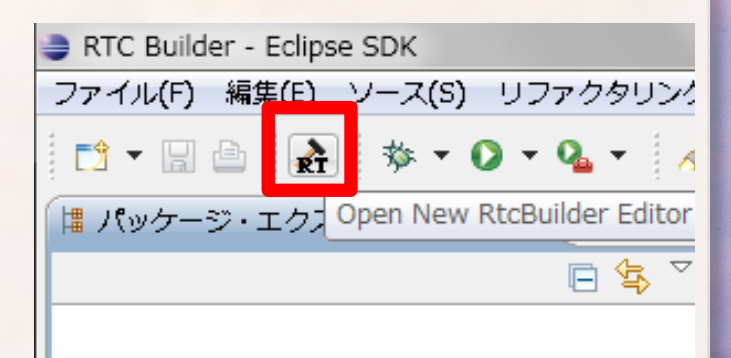

## **RTC Builder**

プロジェクト名の入力
 – MyController

 画面下部のタブを切り替え ながら必要な情報を入力

| プロジェクト名(P): MyController                                |                                                         |
|---------------------------------------------------------|---------------------------------------------------------|
| ロケーション(L): C:¥Users¥ysuga¥Documents¥Develo              | ppment¥worksp 参照(R)                                     |
| > *MyController 🕺                                       |                                                         |
| 基本<br>- RT-Component Basic Brofile                      | - P.N                                                   |
| このセクションではRTコンボーネントの基本情報を指定します。<br>*モジュール名: MyController | モジュール名: RTコンパ<br>この名称<br>使用でき                           |
| モジュール概要: ModuleDescription                              | ビーマンクレージュール概要: RTコンパ<br>モジュール概要: RTコンパ                  |
| *バージョン: 1.0.0<br>*ベンダ名: ysuqa_net                       | スラビロ文<br>ノバージョン: RTコンオ<br>メルズ(ハン                        |
| *モジュールカテゴリ:Example                                      | 、 ベンダ名: RTコンオ<br>▲ ベンダ名: ASCII文                         |
| □ンボーネント型: STATIC<br>アクティビティ型: PERIODIC                  | モジュールカテゴリ: RTコンパ     モジュールカテゴリ: RTコンパ     選択肢に     使用でき |
| コンポーネント種類:<br>☑ DataFlow ■ FSM ■ MultiMode              | しょうてん<br>コンポーネント型: RTコンオ<br>・STAT                       |
| 最大インスタンス数: 1                                            | • UNIQ                                                  |
| 実行型: PeriodicExecutionContext<br>実行周明: 1000.0           | アクティビティ型: RTコンオ     ・PERIC     ・SPOR     ・FVEN          |
| 概要:                                                     | コンポーネント種類: RTコンパ<br>・ DataF                             |
| RTCType:                                                |                                                         |
| ▼ コート生成とハッケーン16                                         | 電バインスダンス数: 生成内能<br>実行型: 実行型を                            |
| コードの生成およびハックーンにを行います。<br>コード生成 パッケージ化                   | 実行周期: コンポー<br>この設定                                      |
| ▼ プロファイル情報のインポート・エクスポート                                 | 概要: RTコンオ                                               |
| プロファイル情報のインボートおよびエクスボートを行います。<br>インボート エクスボート           | RTC Type: 特定機能<br>値が省略                                  |
|                                                         |                                                         |

基本 アクティビティ データポート サービスポート コンフィギュレーション ドキュメント生成 言語・環境 RTC.xml |

### **RTC Builder**

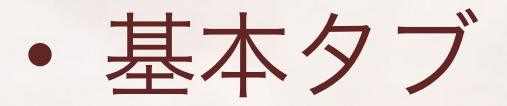

| ≯ *MyController ⋈         |                                 |                                 | - 0)                                               |
|---------------------------|---------------------------------|---------------------------------|----------------------------------------------------|
| 基本<br>▼RT-Component Bas   | を入力                             |                                 |                                                    |
| このセクションで(HRT-<br>*モジュール名: | モジュール名:                         | RTコンオ<br>この名称<br>使用でき           |                                                    |
|                           | ModuleDescription               | モジュール概要:                        | RTコンオ<br>ASCII文                                    |
| *ハーション:<br>*ベンダ名:         | ysuga_net                       | バージョン:                          | RT⊐⊃7<br>x.y.z(x,)                                 |
| *モジュールカテゴリ:               | Example                         | <ul> <li>ベンダ名:</li> </ul>       | RTコンオ<br>ASCII文                                    |
| コンホーネント型:<br>アクティビティ型:    | PERIODIC                        | ▼ モジュールカテゴリ:                    | RTコンオ<br>選択肢に<br>使用でき                              |
| コンポーネント種類:                | 🔽 DataFlow 🔲 FSM 🔲 MultiMode    | コンポーネント型:                       | RT⊐>7 <sup>■</sup><br>• STAT                       |
| 最大インスタンス数:                | 1                               |                                 | · COMI                                             |
| 実行型:<br>実行周期:             | PeriodicExecutionContext 1000.0 | <ul> <li>▼ アクティビティ型:</li> </ul> | RT⊐>⁄I<br>• PERIC<br>• SPOR<br>• EVEN <sup>-</sup> |

### **RTC Builder**

• アクティビティタブ ≽ \*MyController 🔀 アクティビティ ▼ アクティビティ ⋆ ヒント このセクションでは使用するアクションコールバックを指定します。 初期化処 onInitialize 終了処理 onFinalize コンポーネントの初期化と終了処理に関するアクション onStartup Executic onInitialize onFinalize onShutdown Executic 実行コンテキストの起動と停止に関するアクション 非アクテ onActivated onStartup onShutdown アクティ onDeactivated alive状態でのコンポーネントアクション onAborting ERROR状 onError ERROR別 onActivated onDeactivated onAborting onReset ERROR制 onReset onError アクティ onExecute Dataflow型コンポーネントのアクション onStateUpdate onExecu onRateChanged onStateUpdate onExecute onRateChanged Executic FSM型コンポーネントのアクション 対応する onAction onModeChanged モードが onAction 1. onExecuteを選択 Mode型コンポーネントのアクション 動作概要: アクティ onModeChanged 事前条件: アクティ Documentation 事後条件: アクティ このセクションでは各アクションの概要を説明するドキュメントを記述します。 2. ONにする 上段のアクションを選択すると、それぞれのドキュメントを記述できます。 アクティビティ名: onExecute ON OFF

### **RTC Builder**

#### • データポートタブ

- ・データ型が見つから無い場合はRTM\_ROOT環境変数が設定されて無い
- ・システムの詳細設定や、~/.bashrcなどを確認.必要によっては再起動.
- TimedVelocity2DはTimedVector2Dと間違いやすい!!

| ≯ *MyController ⊗                                  |                                           |                        |
|----------------------------------------------------|-------------------------------------------|------------------------|
| データポート<br>▼ DataPortプロファイル                         | ポート名を編集                                   | 出力ポ <mark>ートを追加</mark> |
| このセクションではRTコンポーネント                                 | へのDataPort(データポート)の情報を設定します。              |                        |
| *ポート名 (InPort)                                     | Add *ボート名 (OutPort)<br>Velocity           | Add<br>Delete          |
| ▼ Detail<br>このセクションではデータポート毎の<br>上のデータポートを選択すると、それ | 概要を説明するドキュメントを記述します。<br>ぞれのドキュメントが記述できます。 |                        |
| ポート名: velocity (OutPort)                           | ポー                                        | トの型を変更                 |
| *データ型 RTC::TimedVelocity2D                         |                                           | •                      |
| 変数名 velocity                                       |                                           |                        |
|                                                    | ]ード上の変数名を入                                | 20                     |

### **RTC** Builder

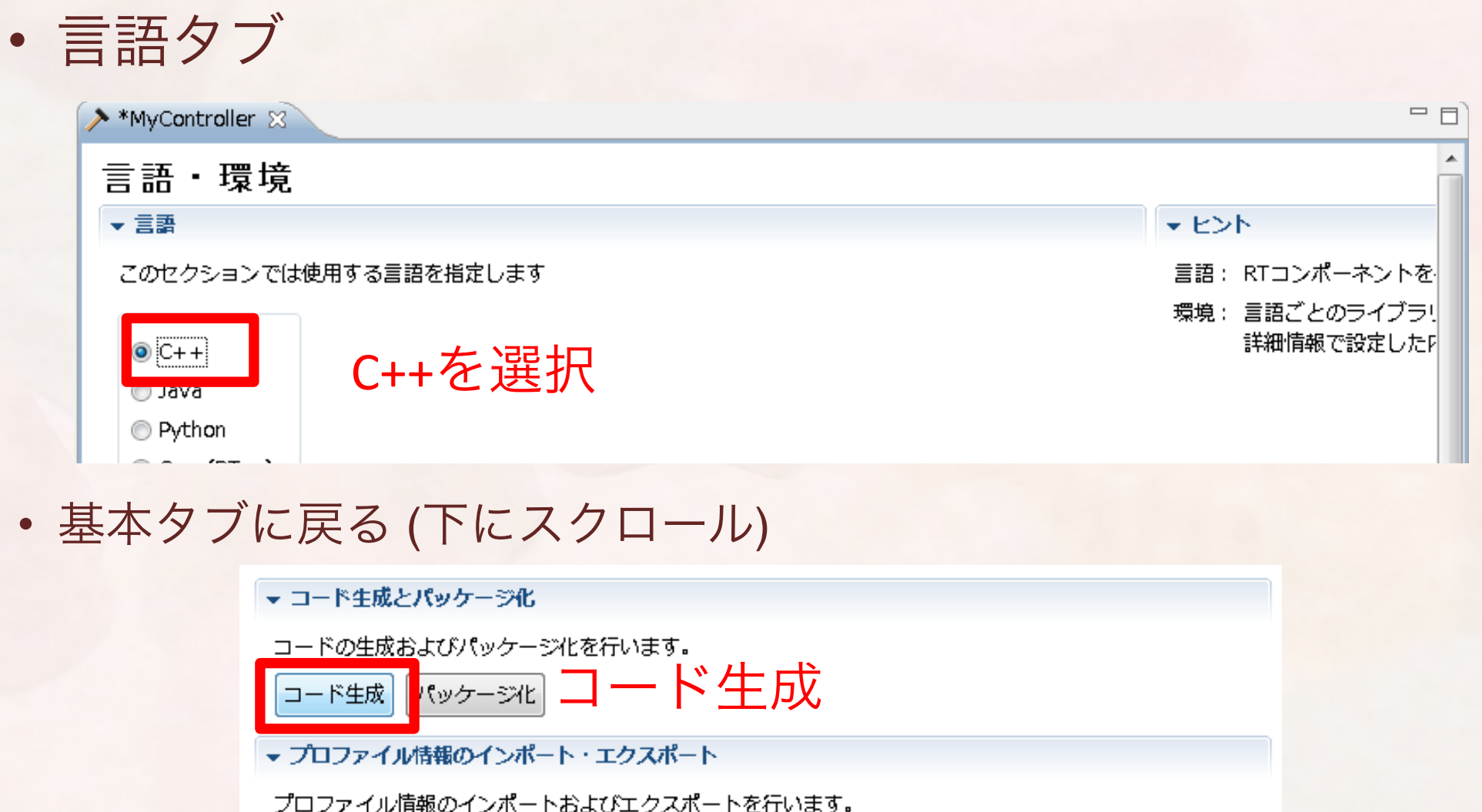

インポート エクスポート

基本 アクティビティ データポート サービスポート コンフィギュレーション ドキュメント生成 言語・環境 F

ш

### **RTC** Builder

- MyControllerプロジェクトにソースコードが生 成される
  - Builder Editor(真ん中のウィンドウ)は閉じてよい

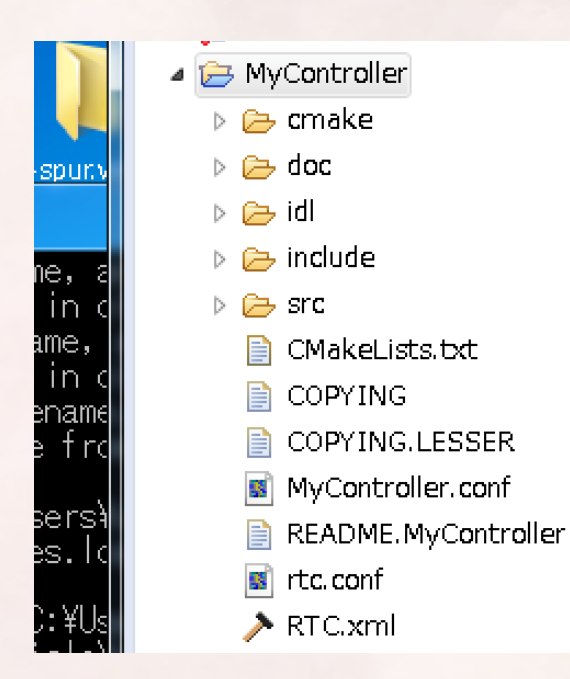

## RTCのソースコードを見つける

- Eclipseは通常、自分のホームディレクトリ直下のworkspaceフォルダにワークスペースを作る
  - Winなら C:\Users\ユーザ名\workspace
  - Linuxなどなら/home/ユーザ名/workspace
- ワークスペース内に、作成したRTCのソースコー ドを見つけることができる

### CMakeによるプロジェクト生成

• CMakeを起動

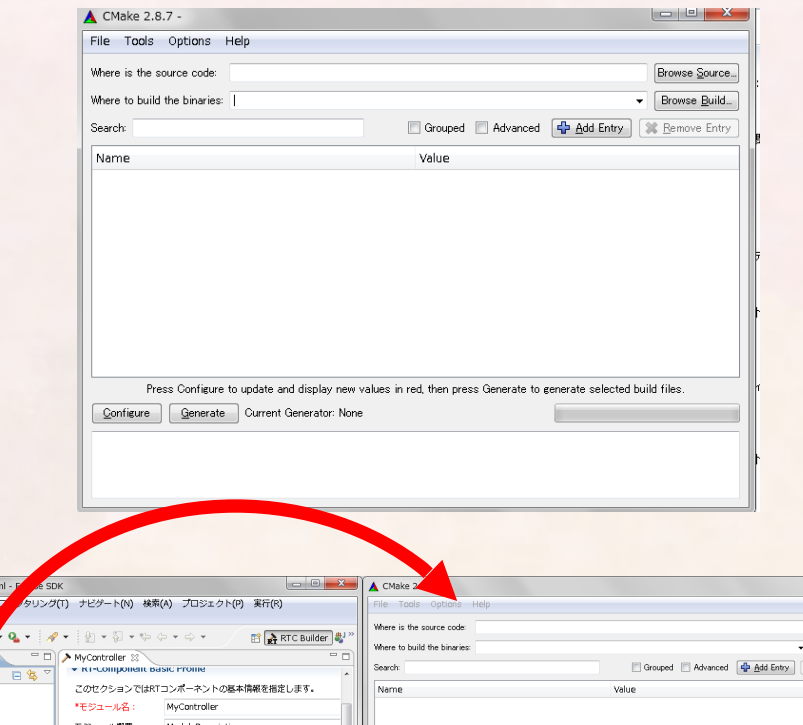

CMakeLists.txtを
 CMakeにドラッグ
 &ドロップ

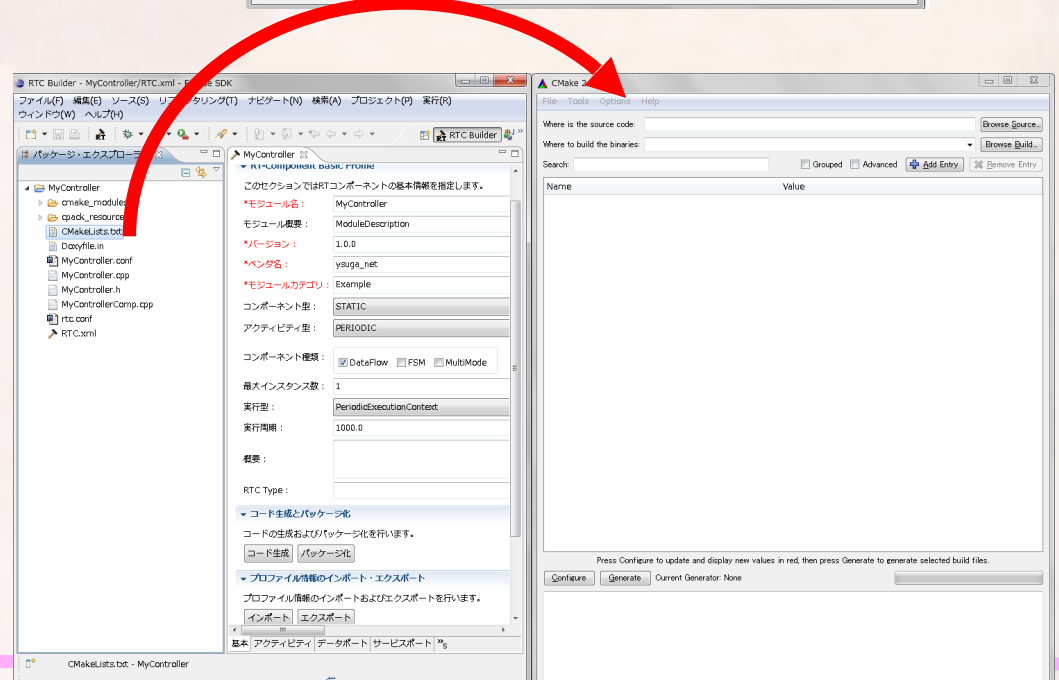

### CMake

### ・出力フォルダパスにbuildを追加

- RTCのフォルダが"…/workspace/MyController"の場合
  - ".../workspace/MyController/build"というフォルダを作る

### • Configureを押すとフォルダ作成確認のダイアログが出るのでOK

| Where is the source code: C:/Users/ysuga/Documents/Development/workspace/MyController |                                                         |                          |  |  |  |
|---------------------------------------------------------------------------------------|---------------------------------------------------------|--------------------------|--|--|--|
| Where to build the binaries: C:/Users/ys                                              | suga/Documents/Development/workspace/MyController/build | ✓ Browse <u>B</u> uild   |  |  |  |
| Gearch:                                                                               | 🗌 Grouped 🔲 Advanced 🛛 🕂 Add Entry                      | 🛛 🗱 <u>R</u> emove Entry |  |  |  |
| Name                                                                                  | Value                                                   |                          |  |  |  |
|                                                                                       |                                                         |                          |  |  |  |
|                                                                                       |                                                         |                          |  |  |  |
|                                                                                       |                                                         |                          |  |  |  |
|                                                                                       |                                                         |                          |  |  |  |
|                                                                                       |                                                         |                          |  |  |  |
|                                                                                       |                                                         |                          |  |  |  |

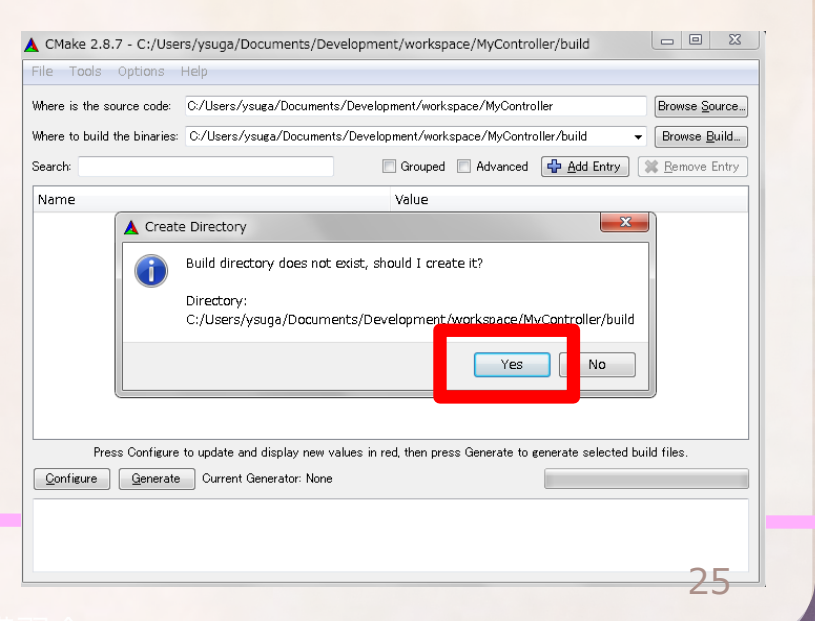

### CMake2.8

- ・ビルド環境を選択
  - Visual Studio 12 2013を選択
  - Use default native compilersを選 択

 赤い表示が出るが恐れず
 「Generate」を押す
 – Visual Studio用プロジェクトファ イルが生成される

| Taala Ontiona                                                                                    | 1 July                                                                                                    |
|--------------------------------------------------------------------------------------------------|----------------------------------------------------------------------------------------------------|
| e roois options                                                                                  | нер                                                                                                    |
| here is the source code                                                                          | E C/Users/ysuga/Documents/Development/workspace/MyController Browse Sou                                                                           |
| here to build the binarie                                                                        | es: C/Users/ysuga/Documents/Development/workspace/MyController/build                                                                              |
| earch:                                                                                           | 🔲 Grouped 📄 Advanced 🔯 Add Entry 🗱 Remove E                                                                                                    |
| Name                                                                                             | Value                                                                                                    |
| CMAKE_INSTALL_PR                                                                                 | EFIX C:/Program Files (x86)/MyController                                                                                                    |
| DpenRTM_DIR                                                                                      | C:/Program Files (x86)/OpenRTM-aist/1.1/cmake                                                                                                    |
|                                                                                                  |                                                                                                    |
|                                                                                                  |                                                                                                    |
| Press Configu                                                                                    | ire to update and display new values in red, then press Generate to generate selected build files.                                                |
| Press Configu<br><u>Configure</u> <u>G</u> enera                                                 | rre to update and display new values in red, then press Generate to generate selected build files.<br>ste                                         |
| Press Configu<br>Configure Genera<br>Package type: WIX                                           | rre to update and display new values in red, then press Generate to generate selected build files.<br>the Current Generator: Visual Studio 9 2008 |
| Press Configu<br>Qonfigure Gener<br>Package type: WIX<br>Package name: ttc;                      | rre to update and display new values in red, then press Generate to generate selected build files.<br>ate Current Generator: Visual Studio 9 2008 |
| Press Configu<br>Configure Gener.<br>Package type: WIX<br>Sockage name: ttc:<br>Configuring done | rre to update and display new values in red, then press Generate to generate selected build files.<br>ste Current Generator: Visual Studio 9 2008 |
| Press Configu<br>Configure Genera<br>Package type: WIX<br>Package name: ttc.<br>onfiguring done  | re to update and display new values in red, then press Generate to generate selected build files.<br>ate Current Generator: Visual Studio 9 2008  |

## MacやLinuxなら

#### ・以下のコマンドを打つ

- cd \$HOME/workspace/MyController # RTCのフォルダに移動
- mkdir build # buildディレクトリ作成
- cd build # buildディレクトリに移動
- cmake ../ # cmakeする
- make #ここでコンパイル
- ・古いRTCBを使っている場合, Macの場合は, RTCのヘッダーファイルを書き換える必要がある
  - RTCの名前を\$ModuleNameとすると・・・
    - RTCのディレクトリ/include/\$ModuleName/\$ModuleName.hを開く

#include <rtm/Manager.h>
#include <rtm/DataFlowComponentBase.h>
#include <rtm/CorbaPort.h>
#include <rtm/DataInPort.h>
#include <rtm/DataOutPort.h>
#include <rtm/idl/BasicDataTypeSkel.h>
#include <rtm/idl/ExtendedDataTypesSkel.h>
#include <rtm/idl/InterfaceDataTypesSkel.h>

#include <rtm/idl/BasicDataTypeSkel.h>
#include <rtm/idl/ExtendedDataTypesSkel.h>
#include <rtm/idl/InterfaceDataTypesSkel.h>
#include <rtm/Manager.h>
#include <rtm/DataFlowComponentBase.h>
#include <rtm/CorbaPort.h>
#include <rtm/DataInPort.h>
#include <rtm/DataOutPort.h>

### **Visual Studio**

- build/src/MyController.slnファイルを ダブルクリック
  - Visual Studioが起動する
- 複数のプロジェクトが存在
  - MyController · · RTC本体
  - MyControllerComp・・・RTCを単体の
     アプリケーションとして実行するための
     プロジェクト
- MyControllerプロジェクト

- MyController.cppを開く

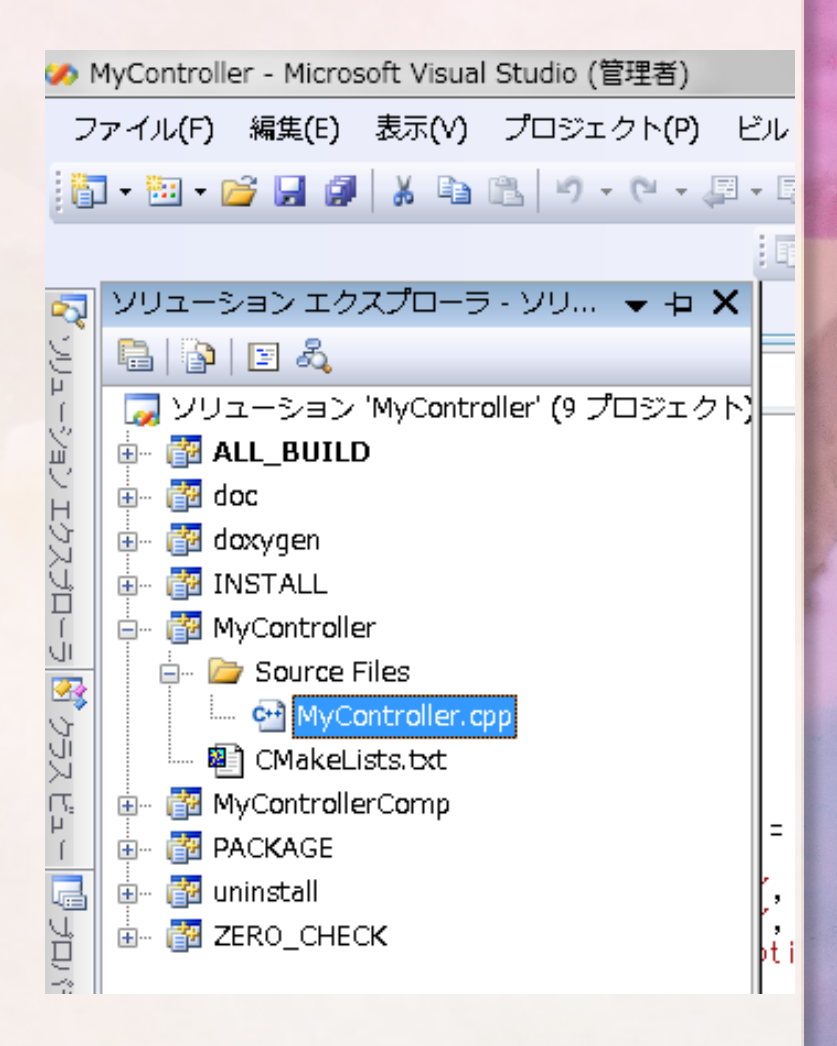

### **Visual Studio**

- MyController::onExecute関数
  - RTCがACTIVE状態の場合に周期的に
     呼ばれる
  - 実行周期は後で設定
  - ここに周期的に呼ばれるべき制御ア ルゴリズム等を記述

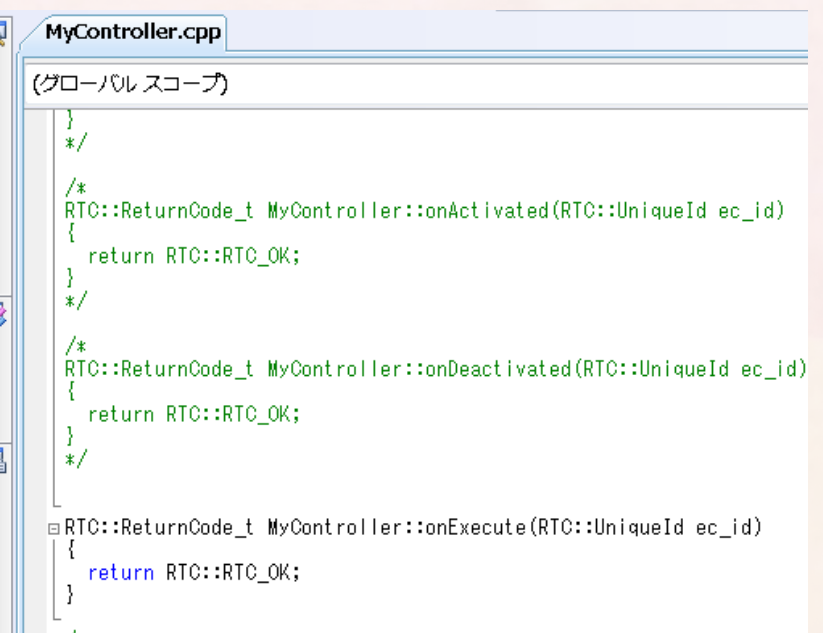

RTC::ReturnCode\_t MyController::onExecute(RTC::UniqueId ec\_id)

m\_velocity.data.vx = 0.05; // バッファに書込む

m\_velocity.data.vy = 0; m\_velocity.data.va = 1.0;

m\_velocityOut.write(); // データを送信

return RTC::RTC\_OK;

2次元速度のデータ型

- TimedVelocity2D・・・タイムスタンプ付き2次元平面での 速度および角速度
  - tm : Time型 · · · タイムスタンプ
    - sec : unsigned long型 · · · 秒
    - nsec : unsigned long型 · · · ナノ秒
  - data: Velocity2D型・・・2次元平面での速度および各 速度
    - ・vx:double型・・・X軸方向速度(単位m/s)
    - ・vy:double型···Y軸方向速度(単位m/s)
    - va : double型···各速度 (単位rad/s)

進行万回

θ

#### SUGAR SUILET ROBOTICS CO., ITP.

## 移動ロボットに指令を送る

- 従って、TimedVelocity2D型の変数「vel」の各メンバにアクセスする際は・・・
  - vel.data.vx・・・X軸方向速度 [m/s]
  - vel.data.vy・・・Y軸方向速度 [m/s]
  - vel.data.va・・・Z軸方向速度 [rad/s]
- データ型がどんな構造体なのか知るには, IDLファ イルを読む
  - 通常は, C:\Program Files (x86)\OpenRTMaist\1.1\rtm\idlにある
  - TimedVelocity2Dは, ExtendedDatatype.idlで/ル 定義されている. /r

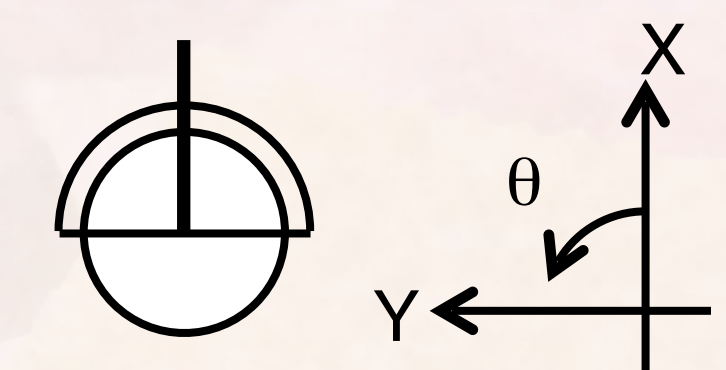

LinuxやMacなら, /usr/include/openrtm-1.1/rtm/idl もしくは,

/usr/local/include/openrtm-1.1 /rtm/idl

## IDLファイル

- オブジェクト指向言語に変換可能なインターフェース 定義言語
- C++, Java, Pythonに変換
- 独自のデータ型を定義する にはIDLを書いてRTC
   Builderに読み込ませる
- CORBAの入門書やウェブサ イトを参考にしてください。

| 이 가는 것 같아요. 이 가 같아요. 이 가 같아요. 이 가 많은 것 같아. 이 가 많이 가 있는 것 같아. 이 가 있는 것 같아.                                                                                                    |
|----------------------------------------------------------------------------------------------------|
| <pre>/*!  * @struct TimedVelocity2D  * @brief Time-stamped version of Velocity2D.  */ struct TimedVelocity2D {  Time tm;  Velocity2D data; };</pre>                                                                                                    |
|                                                                                                    |
| <pre>/*!  * @struct Velocity2D  * @brief Velocities in 2D cartesian space.  */ struct Velocity2D  {  /// Velocity along the x axis in metres per second.  double vx;  /// Velocity along the y axis in metres per second.  double vy;  /// Yaw velocity in radians per second.  double va; }</pre> |

実行

- ネームサービスの起動確認
- RTCの実行
  - MyControllerCompを右クリック
  - 「デバッグ→インスタンス作成」で実行
- MobileRobotSim.batを実行するとシミュレー
   タのみ起動
- RT System Editorでの接続, ACTIVE化

#### SUGAR SUCCT ROBOTICS CO., ITP.

## 実習2. 台車の動きを調整

コンフィグレーション機能を試す

 コンフィグレーションとは、実行中のRTCを調整するための機能
 例:制御ゲインの調整

 コンフィグレーション機能を加えて実行中にMyControllerの機能を

調整する

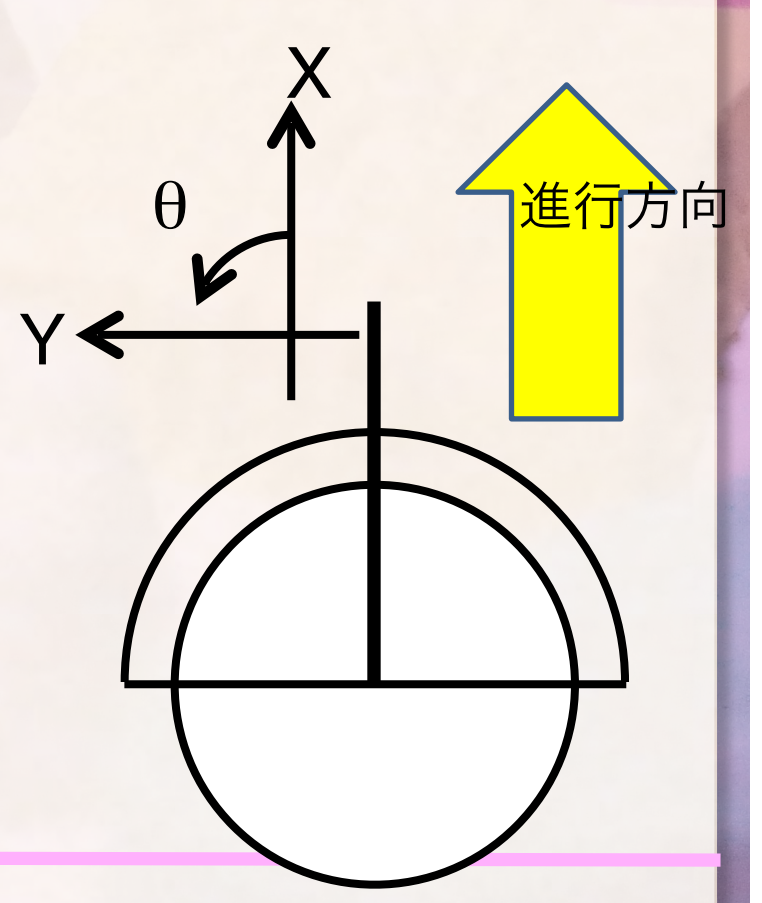

### **RTC Builder**

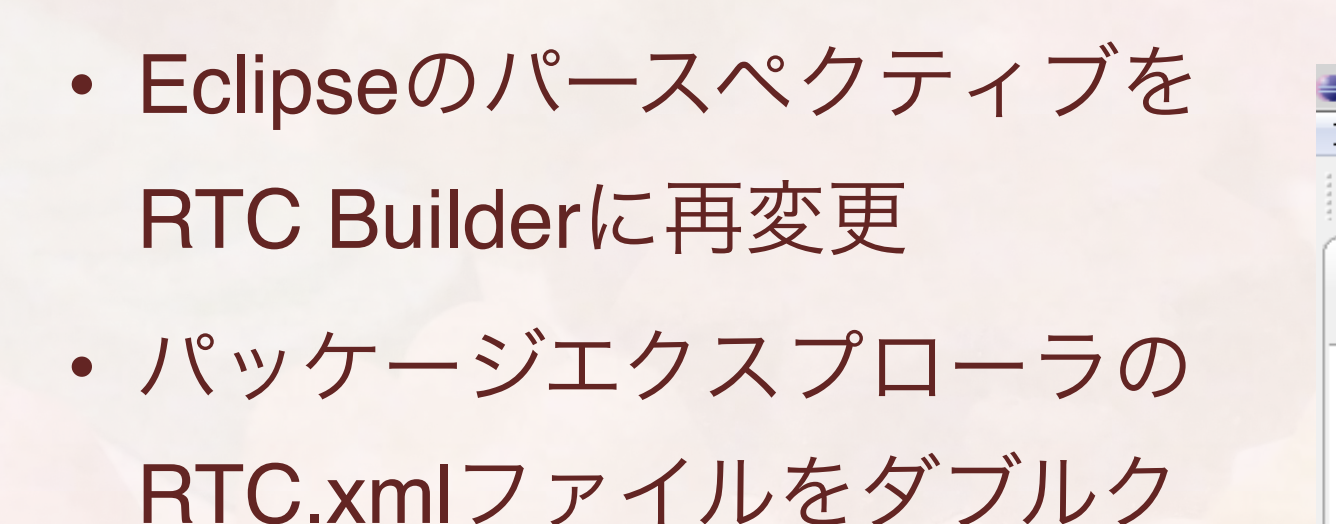

リックする - 先ほど作成した情報が記録され ている

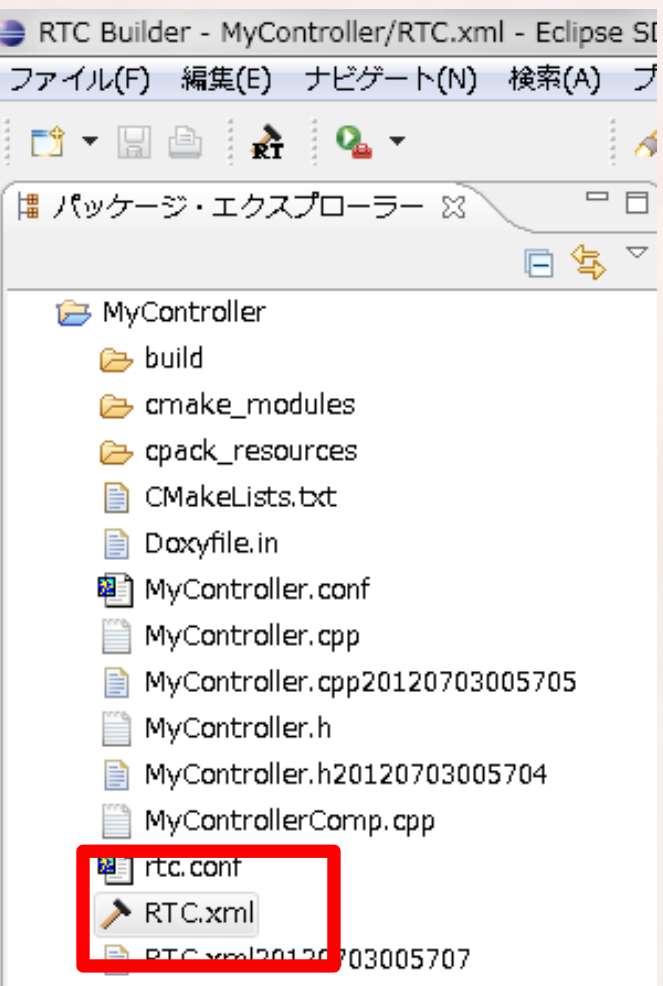

### **RTC** Builder

コンフィグレーションタブ

### -velocity\_x というコンフィグレーションを追加

| > | *MyControll  | er       | x    |
|---|--------------|----------|------|
| / | 117001101011 | <u> </u> | - CA |

コンフィギュレーション・パラメータ

▼ RT-Component Configuration Parameter Definitions

このセクションではRTコンポーネントのコンフィギュレーション・パラメータを指定します。

| *文章      |             |                        | Add    |
|----------|-------------|------------------------|--------|
|          |             |                        | Delete |
|          |             |                        |        |
|          |             |                        |        |
| → Detail |             |                        |        |
| このセクション  | ·では各コンフィギュレ | ーション・パラメータの詳細情報を指定します。 |        |
| パラメータ名:  | velocity_x  |                        |        |
| *データ型    | double      |                        | •      |
| *デフォルト値  | 直 0.05      |                        |        |
| 変数名:     | velocity_x  |                        |        |
| 単位・      |             |                        |        |

SUGAR SUCCT ROBOTICS CO., ITP.

## 追加したコンフィグレーション

- velocity\_x : double型
  - 変数名: velocity\_x
  - デフォルト値: 0.05
- velocity\_theta : double型
  - 変数名: velocity\_theta
  - デフォルト値: 1.0

### **RTC Builder**

### ・比較ダイアログ

- ここでは「Generated」を選択
- 基本的に「Merge」を選択
  - 新しいコードの変更点のみ反映
- Generatedは新しいコード側で上書きされるので、自分の記入したコードが消える
  - バックアップファイルがある (ファイル名末尾に日付が入る) ので心配要りません

| ▶ 結果比較                                                                                                    |       |                                                                                  | ×    |
|----------------------------------------------------------------------------------------------------|-------|----------------------------------------------------------------------------------|------|
| MyController.h                                                                                                    |       | 📣 🕸                                                                              | 49 🗞 |
| Original                                                                                                    |       | Generate                                                                         |      |
| //                                                                                                    |       | TimedPose2D m_pose;<br>/*1<br>*/<br>InPort <timedpose2d> m_poseIn;</timedpose2d> | *    |
| <pre>// DataOutPort declaration // <rtc-template block="outport_declare"> TimedVelocity2D m_velocity; /*!</rtc-template></pre> |       | //                                                                               |      |
| '*/                                                                                                    |       | // DataOutPort declaration                                                       | -    |
| • • • • • • • • • • • • • • • • • • •                                                                                          |       | • • • • • • • • • • • • • • • • • • •                                            | P.   |
| Original                                                                                                    | Merge | Generated                                                                        |      |

#### SUGAR SUCCT ROBOTICS CO., ITP.

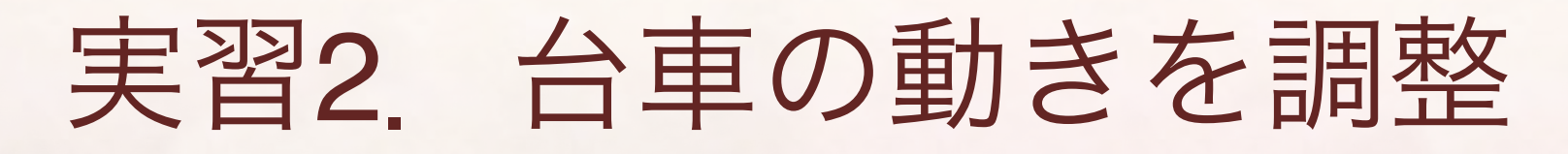

コンフィグレーション機能を試す

コンフィグレーション機能を加えて実行中に
 MyControllerの機能を調整する

RTC::ReturnCode\_t MyController::onExecute(RTC::UniqueId ec\_id)

std::cout << "Vx=" << m\_velocity\_x << std::endl; std::cout << "Vtheta=" << m\_velocity\_theta << std::endl; m\_velocity.data.vx = m\_velocity\_x; m\_velocity.data.vy = 0; m\_velocity.data.va = m\_velocity\_theta; m\_velocityOut.write(); return RTC::RTC\_OK;

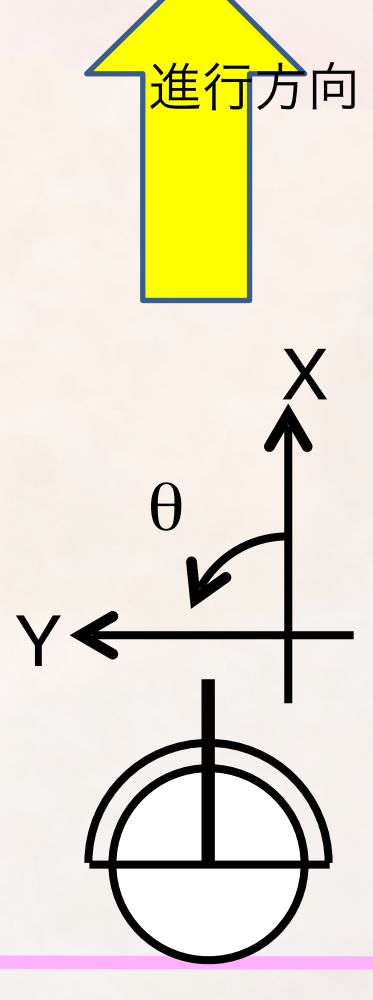

実行

- ネームサービスの起動確認
- RTCの実行
  - MobileRobotSim.batを実行するとシミュレータのみ起動
- RT System Editorでの接続, ACTIVE化
- RT System Editor下部にConfiguration Viewに選択中のRTCの コンフィグが表示されるので変更して「適用」を選択する(適 用しないと反映されない)

| Ē | Config | urat 저 Mar  | nager C 🛛 🕂 Composit      | RT Execution RT L | og View 🗖 🗖 |
|---|--------|-------------|---------------------------|-------------------|-------------|
|   | Compor | entName: My | ConfigurationSet: default | :                 | 編集          |
|   | active | config      | name                      | Value             | 通用          |
|   | ۲      | default     | velocity_theta            | 1.0               |             |
|   |        |             | velocity_x                | 0.1               | キャンセル       |
| l |        |             |                           |                   |             |
|   | 複製     | 追加          |                           | 追加削除              |             |

### 実習3. 位置の取得

• 現在位置をデータポートから受け取ってコンソールに表示する

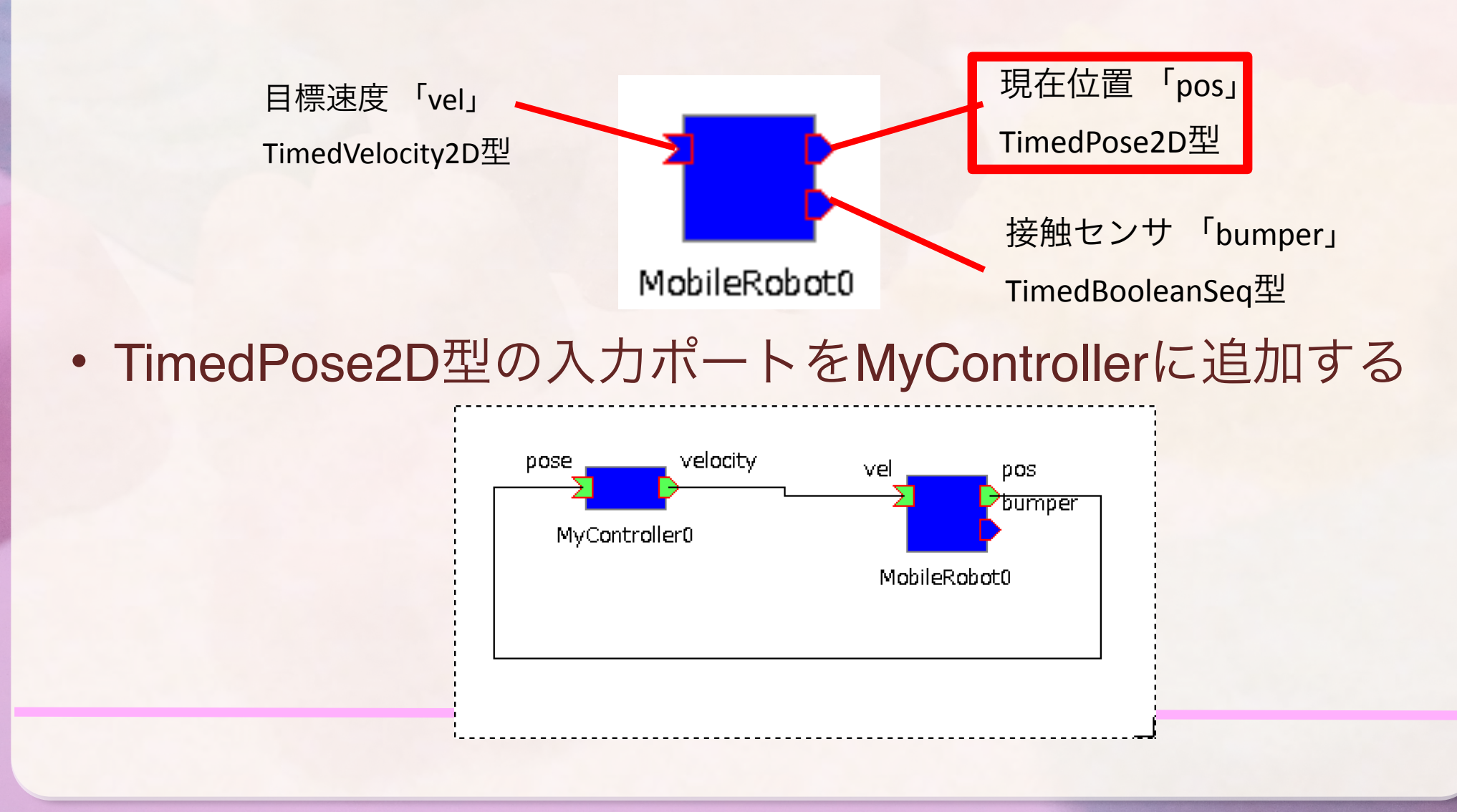

### **RTC Builder**

#### • 再度, RTCBuilderを開く

- MyController / RTC.xmlを開く (たぶん, 開きっぱなし?)
- データポートタブに移動 → TimedPose2D型の入力ポート「pose」を追加

| > *MyController ⋈                                                           |   |
|-----------------------------------------------------------------------------|---|
| データポート                                                                      |   |
| ▼ DataPortプロファイル                                                            |   |
| このセクションではRTコンポーネントのDataPort(データポート)の情報を設定します。                               |   |
| *ポートダ (InPort) Add *ポート名 (OutPort) Add                                      |   |
| pose velocity Delete                                                        |   |
|                                                                             | J |
| Detail                                                                      |   |
|                                                                             |   |
| このセクションではデータホート毎の概要を説明するトキュメントを記述します。<br>上のデータポートを選択すると、それぞれのドキュメントが記述できます。 |   |
| ポート名: pose (InPort)                                                         |   |
|                                                                             |   |
| *データ型 RTC::TimedPose2D ▼                                                    |   |
| 変数名 pose                                                                    |   |
| 表示位置 LEFT ▼                                                                 |   |

#### SUGAR SUILET ROBOTICS CO., ITP.

### 2次元位置のデータ型

- TimedPose2D・・・2次元平面での位置および姿勢
  - tm:Time型・・・タイムスタンプ
    - sec : unsigned long型 · · · 秒
    - nsec : unsigned long型 · · · ナノ秒
  - data: Pose2D型・・・2次元平面での位置および姿勢
    - position : Point2D型 · · · 2次元平面内での位置
      - x: double型···X軸方向変異 (単位m)
      - y:double型···Y軸方向変異(単位m)
    - heading : double型 · · · 姿勢 (単位rad)
- 従って、C++でTimedPose2D型の変数「pose」の各メンバにアクセスする
   際は・・・
  - pose.data.position.x · · · X軸方向変位
  - pose.data.position.y · · · Y軸方向変位
  - pose.data.heading · · · Z軸方向回転

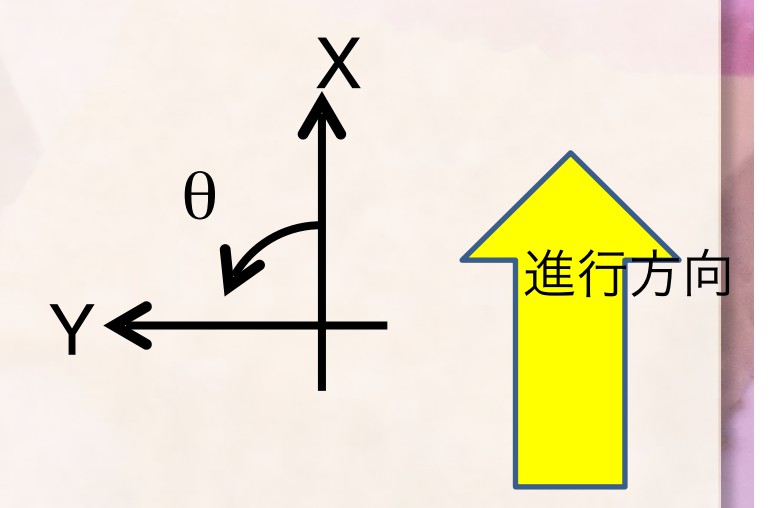

### **Visual Studio**

### • 再度, on Execute 関数を編集

```
- 入力ポートはデータが来ているか確認する処理が入る
```

RTC::ReturnCode\_t MyController::onExecute(RTC::UniqueId ec\_id)

```
m_velocity.data.vx = m_velocity_x;
m_velocity.data.vy = 0;
m_velocity.data.va = m_velocity_theta;
m_velocityOut.write();
```

```
if(m_poseIn.isNew()) { // 入力ポートに入力があるか確認
m_poseIn.read(); // 入力があるならば読み込む
std::cout << "X = " << m_pose.data.position.x << std::endl;
std::cout << "Y = " << m_pose.data.position.y << std::endl;
std::cout << "Z = " << m_pose.data.heading << std::endl;
}
return RTC::RTC_OK;
```

実行

- ネームサービスの起動確認
- RTCの実行
  - MobileRobotSim.batを実行するとシミュレータのみ起動
- RT System Editorでの接続, ACTIVE化
- ・実行時の周期が速すぎる?

### rtc.conf

- RTCの実行時の設定ファイル
  - ネームサーバのIPアドレス,ポート番号
  - 実行周期,実行コンテキストの種類
  - RTCの名前付け規則
  - ログの有無, ログレベル
  - etc...
- rtc.confで実行周期を変更(単位Hz)

-右クリック→アプリケーション→テキストエディタ

exec\_cxt.periodic.rate: 1.0

- rtc.confを実行ファイルと同じ場所に置いて、実行ファイルを実行

- Visual C++でデバッグする場合は、プロジェクトファイルと同じディレクトリに置く (デフォルトでそこがカレントディレクトリになる)

#### SUGAR SUCCT ROBOTICS CO., LTP.

### データポート関連変数の命名法則

- ・出力ポートの場合
  - 「変数名」=「example」
    - •m\_example ーデータポートのデータ を入れるバッファ
    - •m\_exampleOut -データポート本体
- 利用方法
  - 1. m\_example にデータを入
     力
  - 2. m\_exampleOut.write()

- ・入力ポートの場合
  - -「変数名」=「example」
    - m\_example
       -データポートのデータを入 れるバッファ
    - •m\_exampleIn -データポート本体
- •利用方法
  - ・1. m\_exampleIn.isNew()で受信確認
  - 2. m\_exampleIn.read()でデータ取 得
  - 2. m\_exampleのデータを読み取る

SUGAR SUCCT ROBOTICS CO., LTP.

# 実習4. 台車の接触スイッチ

• TimedBooleanSeq 真偽型 (True/False)の

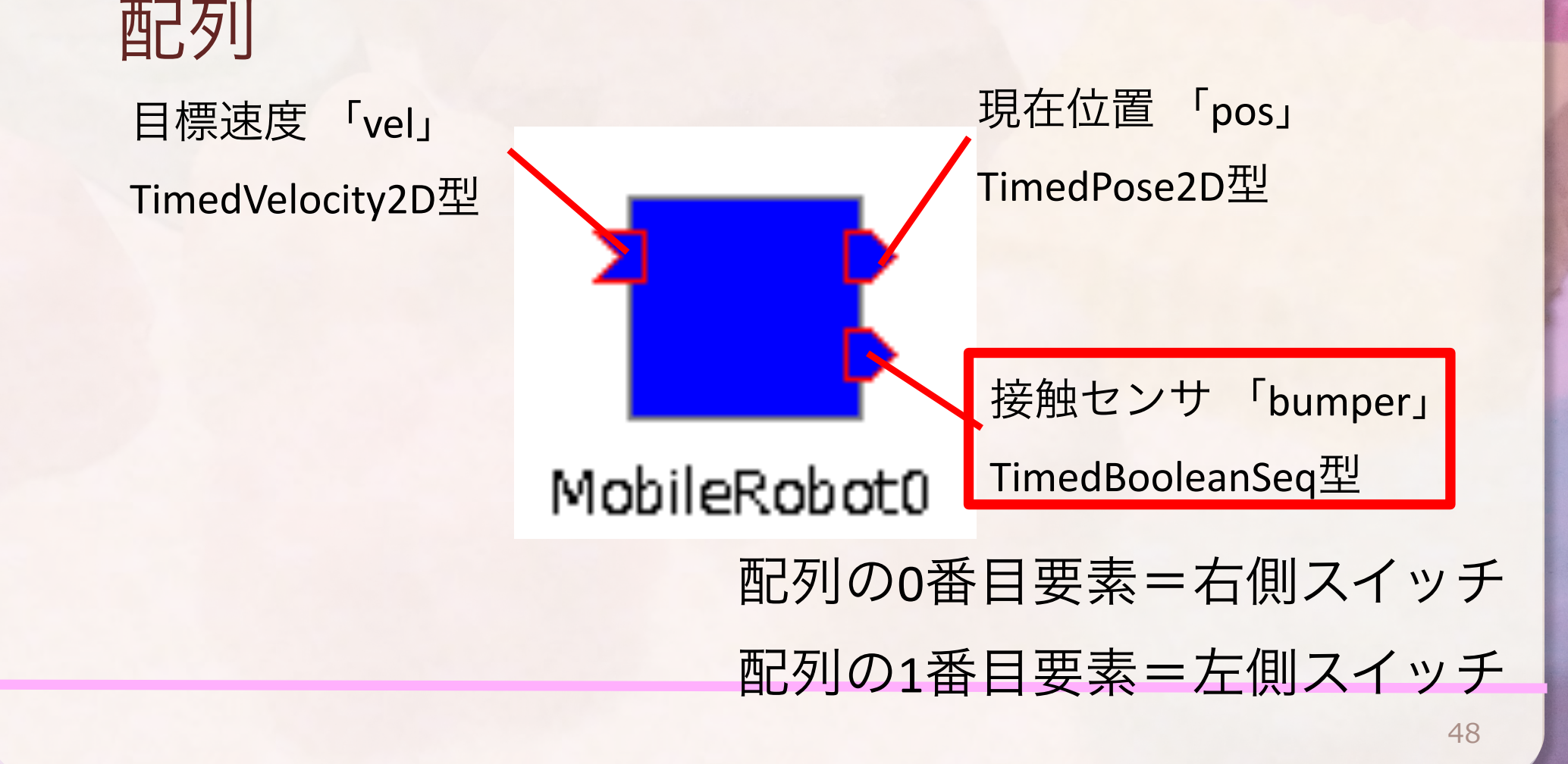

## RTC Builderによるポートの追加

- InPort : TimedBooleanSeq型
  - ポート名: bumper
  - 変数名: bumper

| MyController 🖂 📄 rtc. conf20120704012444 📄 📄 rtc. conf                      |
|-----------------------------------------------------------------------------|
| データポート                                                                      |
| ▼ DataPortプロファイル                                                            |
| このセクションではRTコンポーネントのDataPort(データポート)の情報を設定します。                               |
| *ポート名 (InPort) Add *ポート名 (OutPort) Add                                      |
| pose velocity Delete                                                        |
| bumper Delece                                                               |
|                                                                             |
| ▼ Detail                                                                    |
| このセクションではデータポート毎の概要を説明するドキュメントを記述します。<br>上のデータポートを選択すると、それぞれのドキュメントが記述できます。 |
| ポート名: bumper (InPort)                                                       |
|                                                                             |
| *データ型 RTC::TimedBooleanSeq 🔹 🗸                                              |
| 変数名 bumper                                                                  |
| 表示位置 LEFT 🔹                                                                 |
| Bernardekien                                                                |

### **Visual Studio**

### ・\*\*Seq型はdataメンバを配列のように使える

RTC::ReturnCode\_t MyController::onExecute(RTC::UniqueId ec\_id)

・・・省略・・・

```
if(m_bumperIn.isNew()) {
    m_bumperIn.read();
    if(m_bumper.data[0] == true) {
        std::cout << "Right Bumper Hit!!" << std::endl;
    }
    if(m_bumper.data[1] == true) {
        std::cout << "Left Bumper Hit!!" << std::endl;
    }
}
return RTC::RTC_OK;</pre>
```

みなさんへの課題

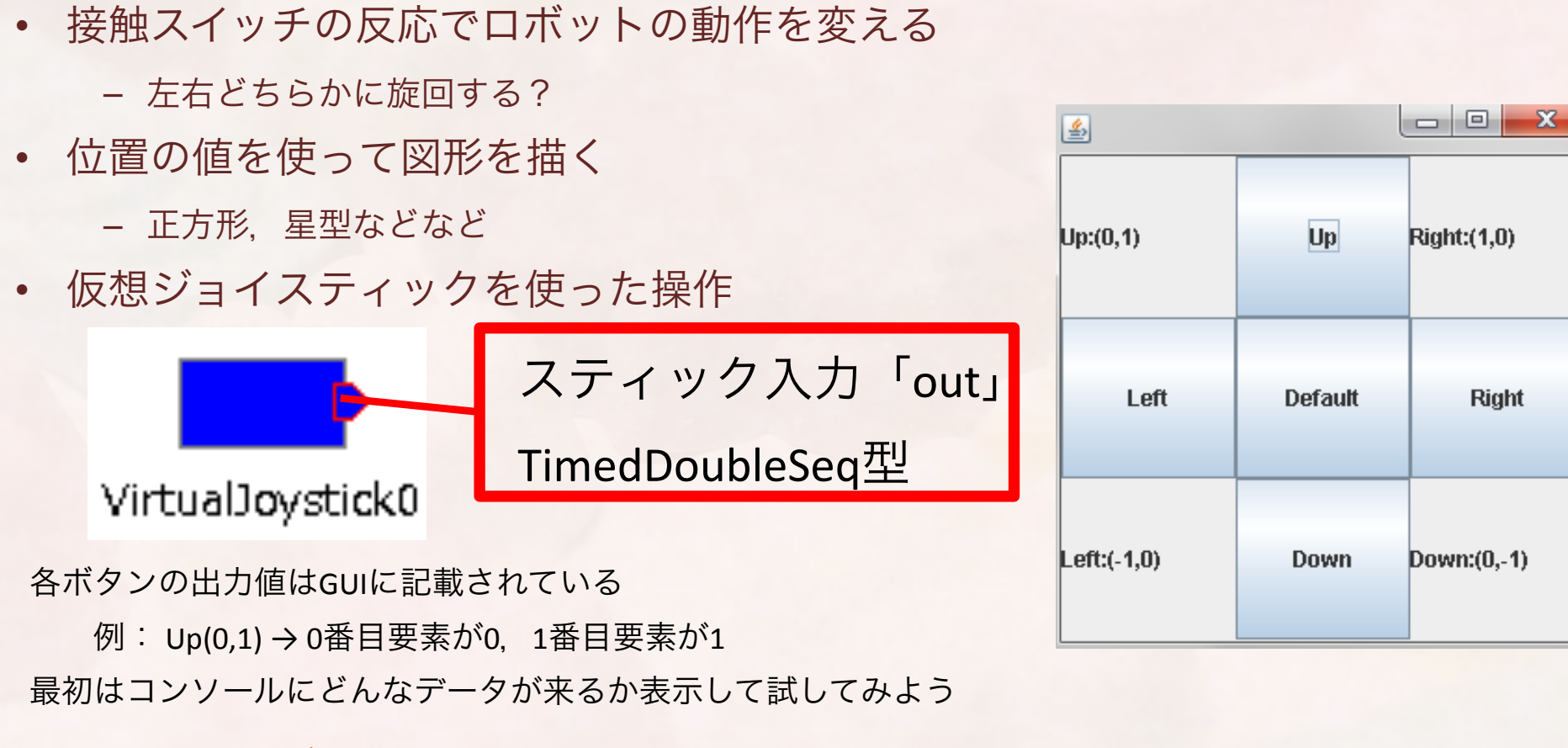

• お使いのロボット関連製品をRTC化する

- onExecute以外の使えるイベントハンドラ例(RTC Builderで使えるように設定)

onActivated・・・Activate時に一回呼ばれる(初期化用)

onDeactivated・・・Deactivate時もしくはエラー状態遷移時に呼ばれる(終了処理)

まとめ

- ・ツールの使い方
  - RT System Editor (RTCの接続, Activate/Deactivate) - RTC Builder (RTCのスケルトンコード生成)
  - CMake (Visual C++用プロジェクト生成)
- コーディング方法
  - データポート入出力
  - TimedVelocity2D, TimedPose2D, TimedBooleanSeq
     コンフィグレーション
  - rtc.confの設定

さらなる発展

- RTCを探してみよう
  - <u>http://openrtm.org</u>>プロジェクト>RTコンポーネント
- 独自のデータ型を使ってみよう
  - データポートに独自のデータ型を使うことができる
- サービスポートを使ってみよう
  - RTCに関数型のインターフェースを追加でき、より柔軟なシステム設計ができる
- rtshellを使ってみよう
  - コマンドラインから使えるツール、スクリプトを書くことで開発を効率化で きる
- RTCを接続・コンフィグ・アクティブ化するプログラムを作ってみよう
  - システム構築を自動化できる
- •参考ページ: <u>http://ysuga.net</u>

### ご清聴ありがとうございました

株式会社SUGAR SWEET ROBOTICS 菅 佑樹 @ysuga (RTMのこととかも呟きます) vsuga@sugarsweetrobotics.com http://sugarsweetrobotics.com http://ysuga.net